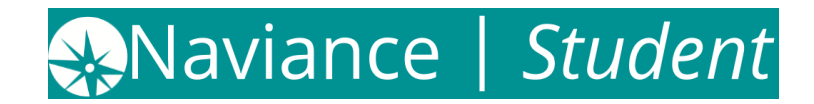

# How to Request Transcripts – Student Instructions

#### **Requesting Transcripts for College Applications**

- 1. Log into your Naviance Student account
- 2. Navigate to "Colleges" on the top right hand side of homepage
- 3. Click on "Apply to College"
- 4. Click on "Manage Transcripts"
- 5. Click the Add (Pink Plus +)
- 6. Select "College Application Transcript"
- 7. Follow the steps depending on what transcript selection selected
- 8. You may use "**Confirmation Number**" when contacting colleges/universities regarding transcript delivery status

### **IMPORTANT:**

- **A.** Transcript request <u>may not</u> be processed If student does not Indicate if they are applying to school via (1) *Common App*, (2) *Directly to the Institution*, (3) *I'm not sure yet*
- **B.** <u>NOTE:</u> if you choose a college application transcript, you may need to clear out the college where you are sending the transcript and add a new one.
- **C.** Also, remember that when you add a college to your **"Colleges I'm Applying"** to List, you have an option to request transcripts at that time. But only do so if you have completed the application!
- **D.** <u>ALTERNATIVE</u>: Transcript Requests can also be made from the Colleges I'm Applying to List by selecting the checkbox next to a collage and clicking Request Transcripts.

## **Requesting Hard Copy Transcripts for Scholarships, Athletics, NCAA**

- 1. Log into your Naviance Student account
- 2. Navigate to "Colleges" on the top right hand side of homepage
- 3. Click on "Apply to College"
- 4. Click on "Manage Transcripts"
- 5. Click the Add (Pink Plus +)
- 6. Select "Other Transcript"
- 7. Follow the steps depending on what transcript selection selected
- 8. Once requested, transcript requests are managed from *Transcript Request Manager* in the School Counseling Office, by the Registrar.

## \*Please Allow 72 School Hours to Process Your Request\*